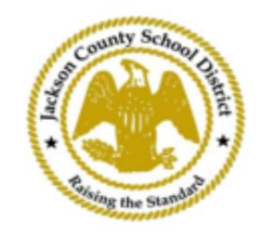

## ้คำแนะนำการลงทะเบียนนักศึกษาออนไลน์ของ SAM

บัญชีผู้ปกครองที่ใช้งานอยู่

การลงทะเบียนผ่าน SAMs Online Student Registration (OSR) จะดำเนินการทั้งหมดผ่าน ActiveParent โดยใช้บัญชีที่มีอยู่ของผู้ปกครอง ผู้ปกครองทุกคนจะต้องสร้างบัญชีหากไม่มีบัญชี ActiveParent พวกเขาจะต้องมี ActiveCode ของบุตรหลานก่อนจึงจะสามารถสร้างบัญชีได้ ActiveCodes จะถูกส่งไปยังอีเมลถึงพ่อแม่/ผู้ปกครอง ผู้ปกครองอาจมีบัญชีเดียวสำหร<mark>ับนักเรียนหลายคน</mark>

| 1. พ่อแม่/ผู้ปกครองจะไปที่เว็บไซต์ JCSD ที่ www.jcsd.ms ที่               |  |  |
|---------------------------------------------------------------------------|--|--|
| พ่อแม่/ผู้ปกครองจะคลิกที่ "สำหรับผู้ปกครอง" จากนั้นคลิกที่ "ActiveParent" |  |  |

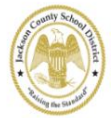

Jackson County School District

| ~ | Our District | Schools | Departments | Vacancies                | For Parents                               |
|---|--------------|---------|-------------|--------------------------|-------------------------------------------|
|   |              |         |             | For Parents Calendar<br> | My School Bucks<br>Free and Reduced Meals |

 ถัดไป คุณจะเห็นหน้าจอด้านล่างนี้ หากคุณมีบัญชี ActiveParent อยู่แล้ว คุณสามารถเข้าสู่ระบบด้วยชื่อผู้ใช้และรหัสผ่านปัจจุบันของคุณ ได้ หากคุณไม่มีบัญชี ActiveParent คุณจะคลิกที่ "สร้างบัญชี"

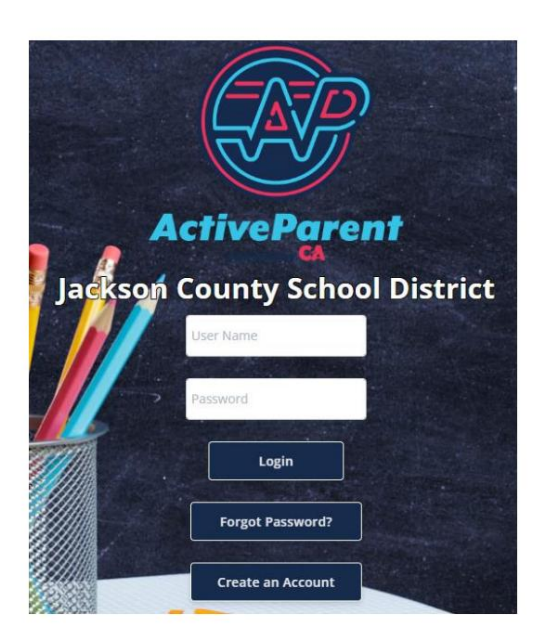

| 3. 1     | <u>นื่อเข้าส่ระบบ</u> | เ พ่อแบ่หรือผู้ปกครอง | งสามารถเลือกกาษาที่เ | พดได้โดยให้ช่องแบบเ | ลื่อมลงด้านล่าง |
|----------|-----------------------|-----------------------|----------------------|---------------------|-----------------|
| <u> </u> | 2010100               | nousnoonjoinnoo       |                      |                     |                 |

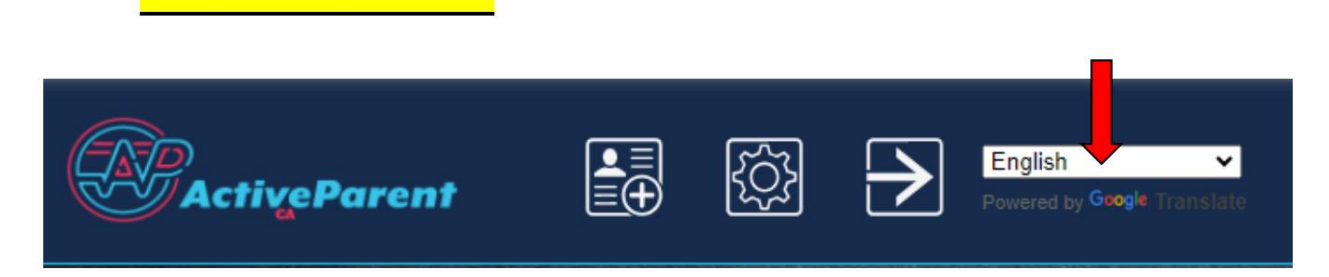

 พ่อแม่/ผู้ปกครองจะเห็นไอคอนการลงทะเบียนนักเรียนออนไลน์ด้านล่างที่มุมซ้ายบน ถัดจากปุ่มการตั้งค่าและออกจากระบบ ผู้ปกครองจะต้อง คลิกที่ไอคอนภาพด้านล่างเพื่อเริ่มขั้นตอนการลงทะเบียนออนไลน์

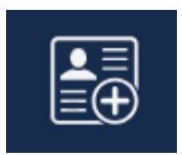

 5. ถัดไป พ่อแม่/ผู้ปกครองจะเลือกนักเรียนที่ต้องการลงทะเบียนและคลิก "เริ่มต้นการลงทะเบียน".

| · · · | Online Student Reg          | jistration       |  |
|-------|-----------------------------|------------------|--|
| 1     |                             |                  |  |
| Ple   | ease Choose A Student To Be | gin Registration |  |
|       | Student:                    |                  |  |
|       | Please Choose               | ~                |  |
|       | Have a code to enter? Cl    | ick here.        |  |
|       | De sin De sistratio         |                  |  |
|       | Begin Registratio           |                  |  |